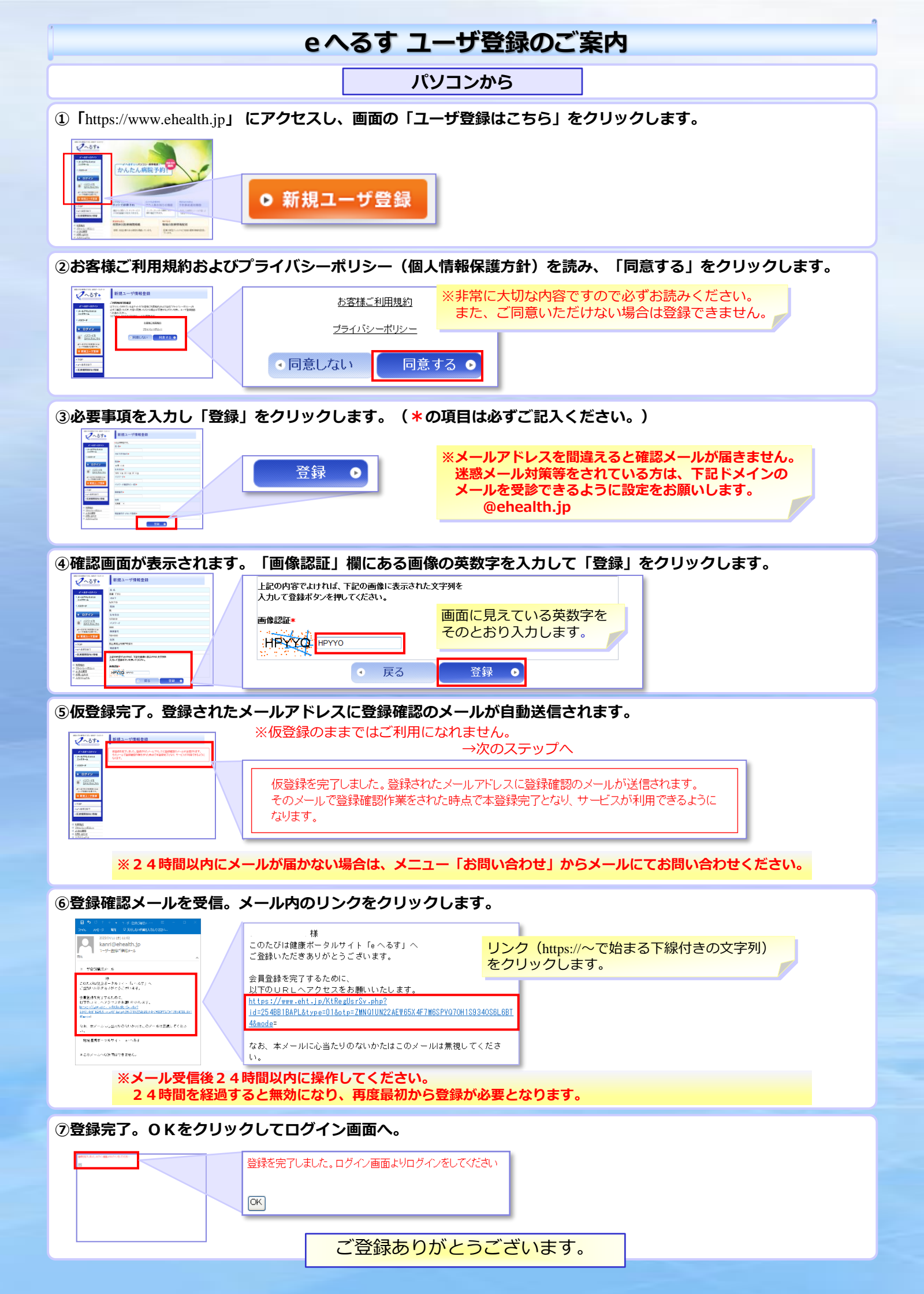

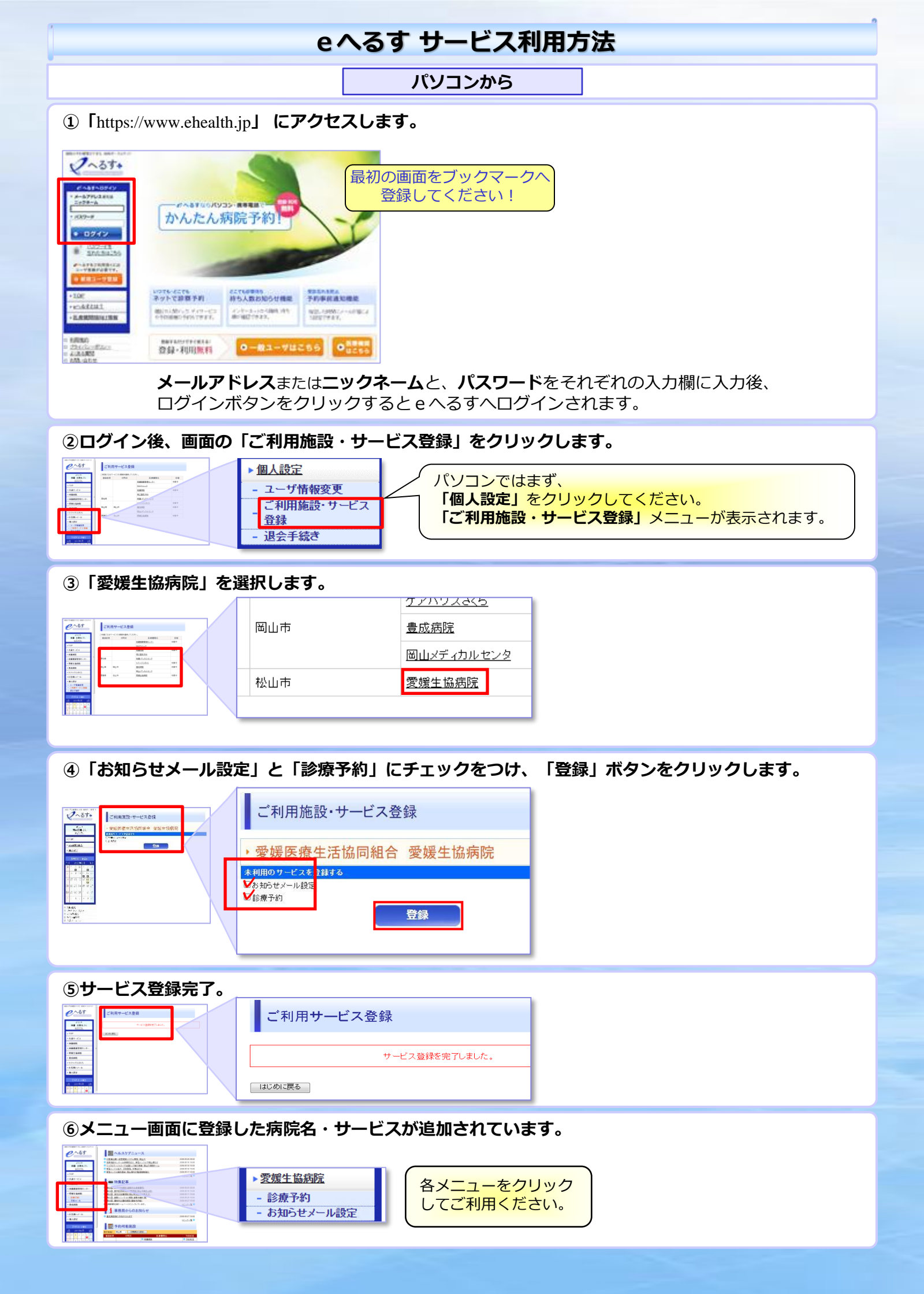

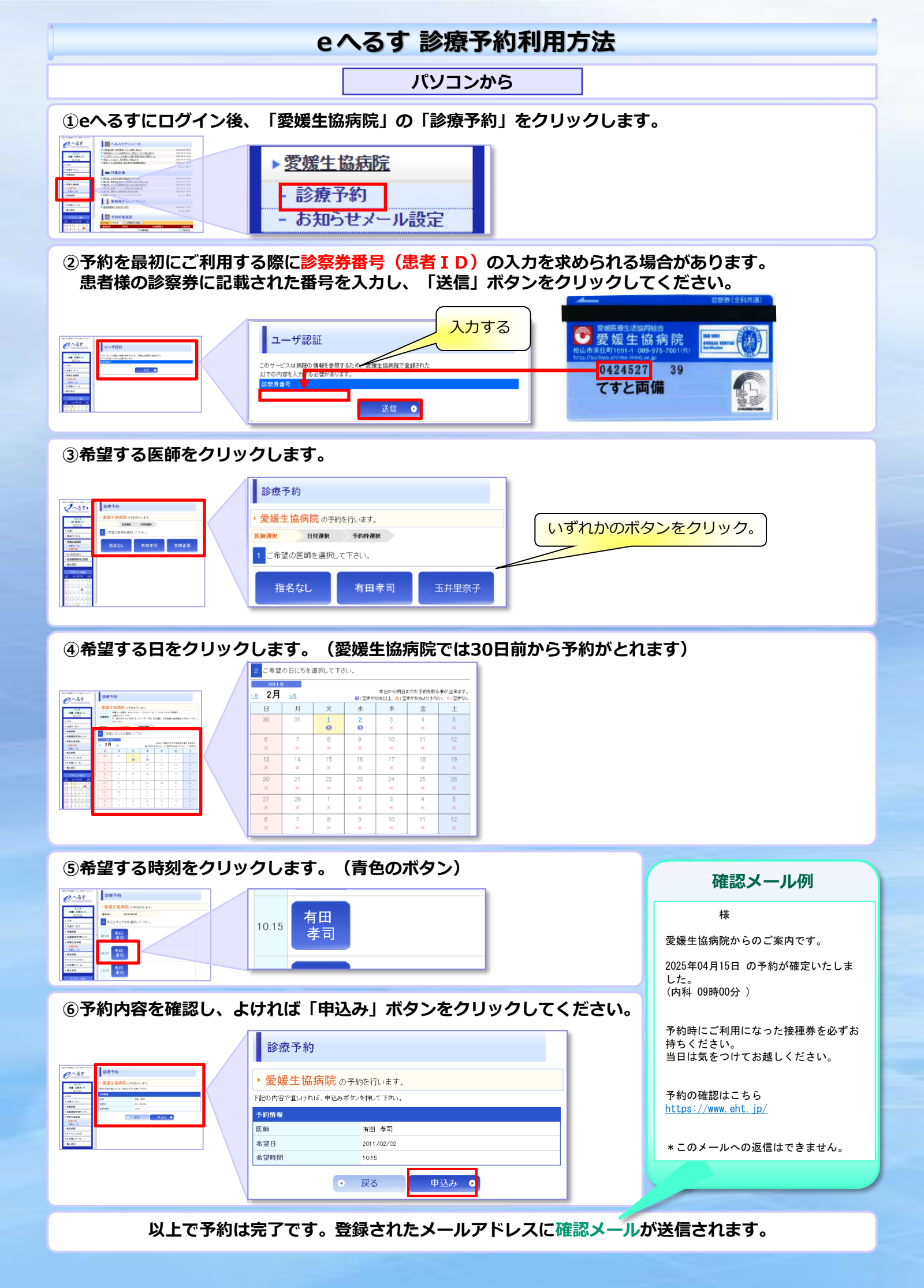

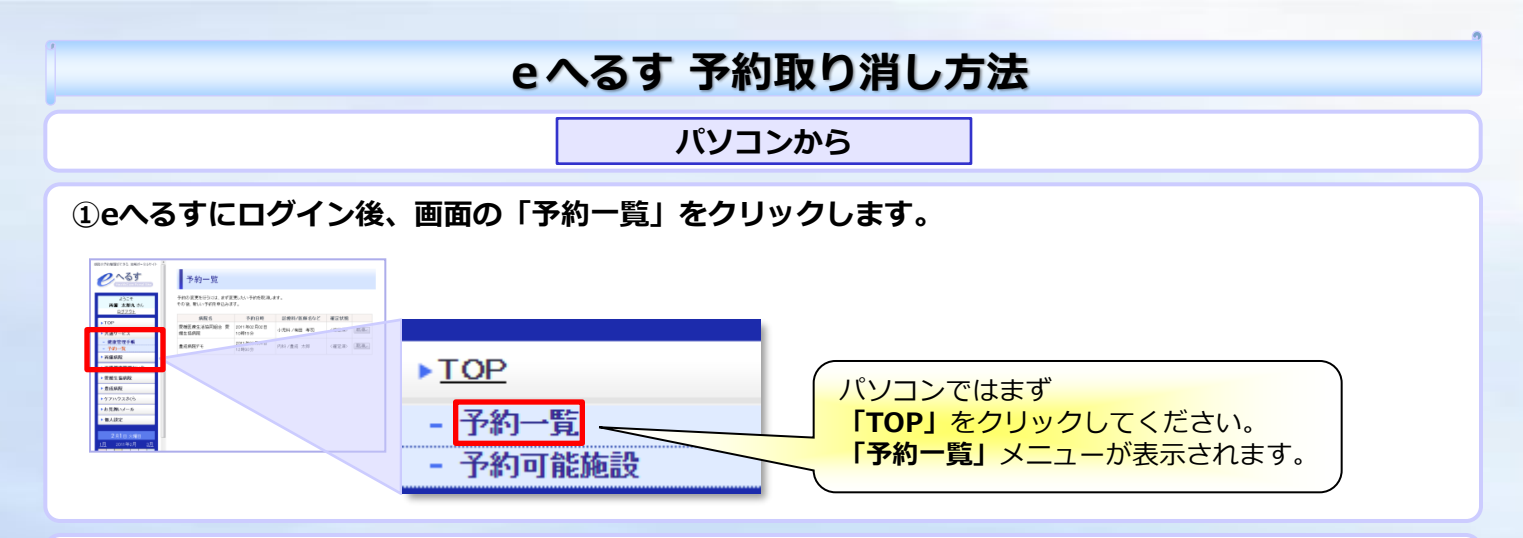

## ②本日以降の予約一覧が表示されます。取り消したい予約の「取消し」ボタンをクリックしてください。

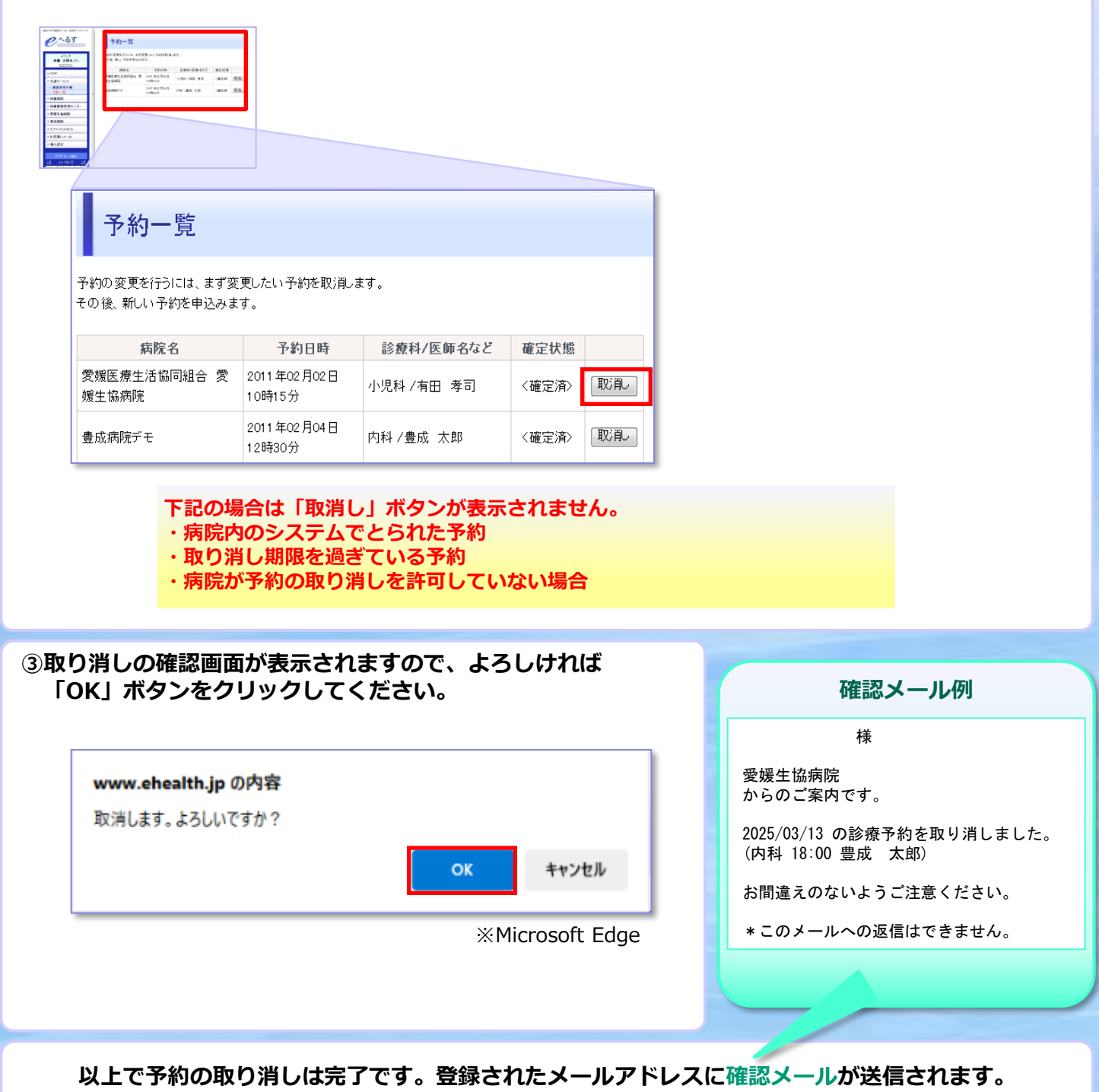